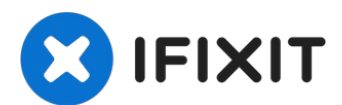

# Remplacement du commutateur d'alimentation de l'imprimante photo Dell 540

Rédigé par: Jonathan Mintz

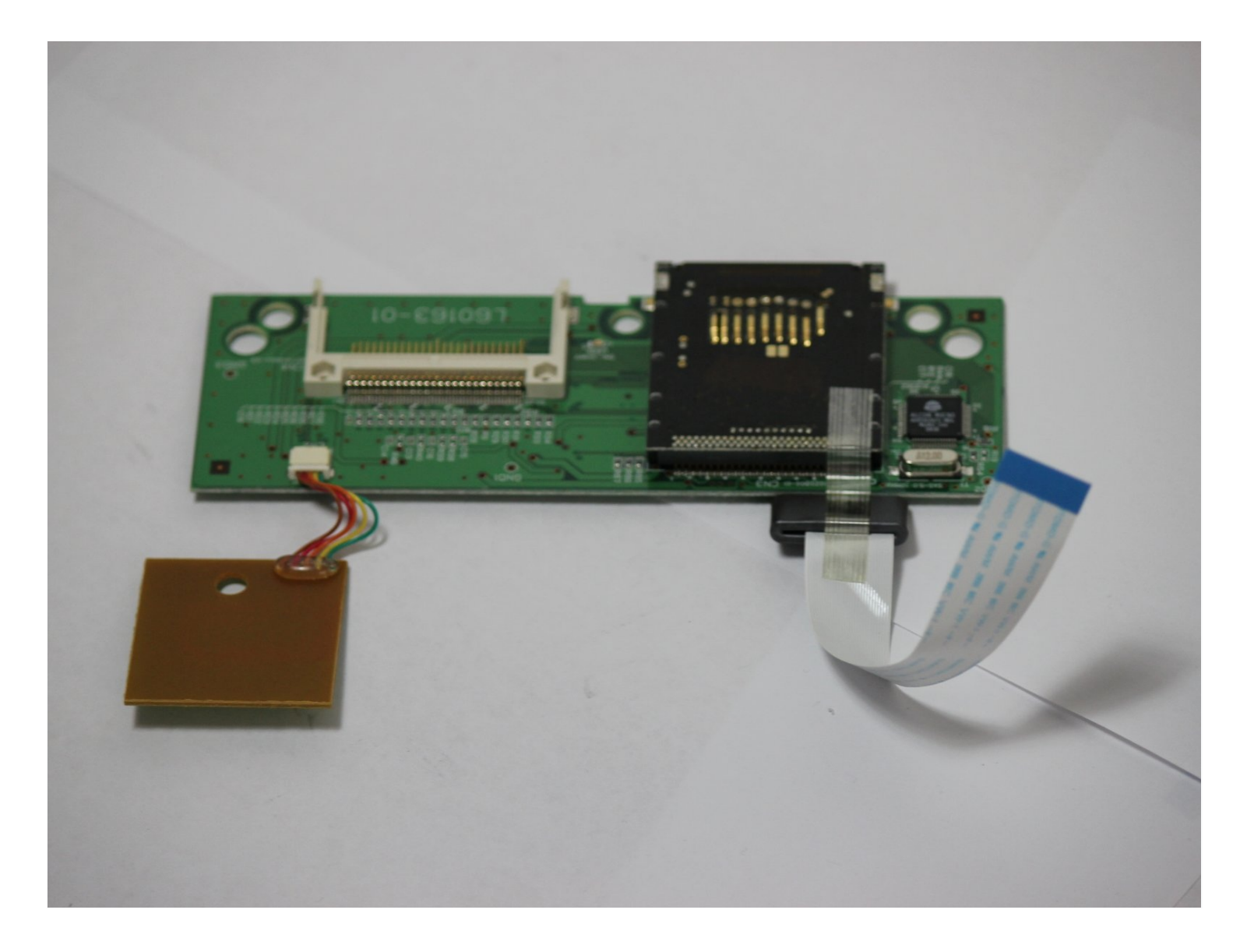

# 🖌 OUTILS:

Phillips #1 Screwdriver (1) Phillips #2 Screwdriver (1)

### Étape 1 — Boitier

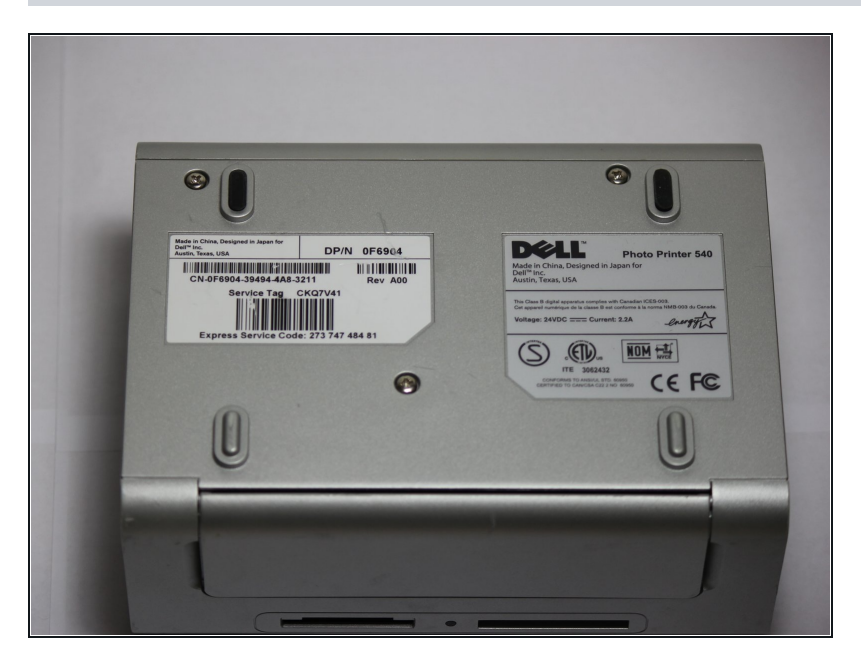

 Faites pivoter l'imprimante photo de sorte que le bas du boîtier soit orienté vers le haut.

## Étape 2

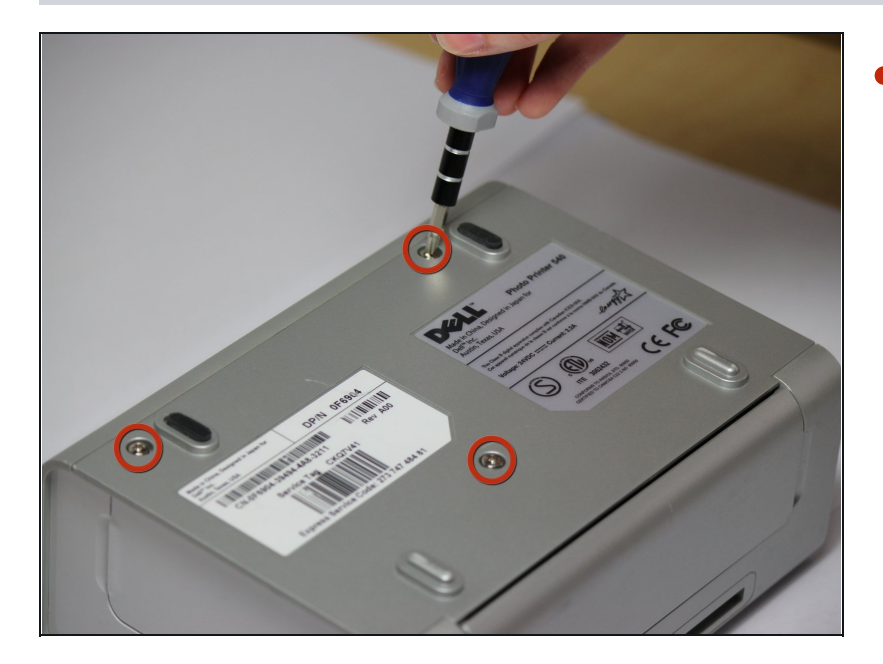

 Utilisez un tournevis cruciforme n
 2 pour retirer les trois vis de
 5,65 mm sur le panneau inférieur du boîtier dans le sens antihoraire.

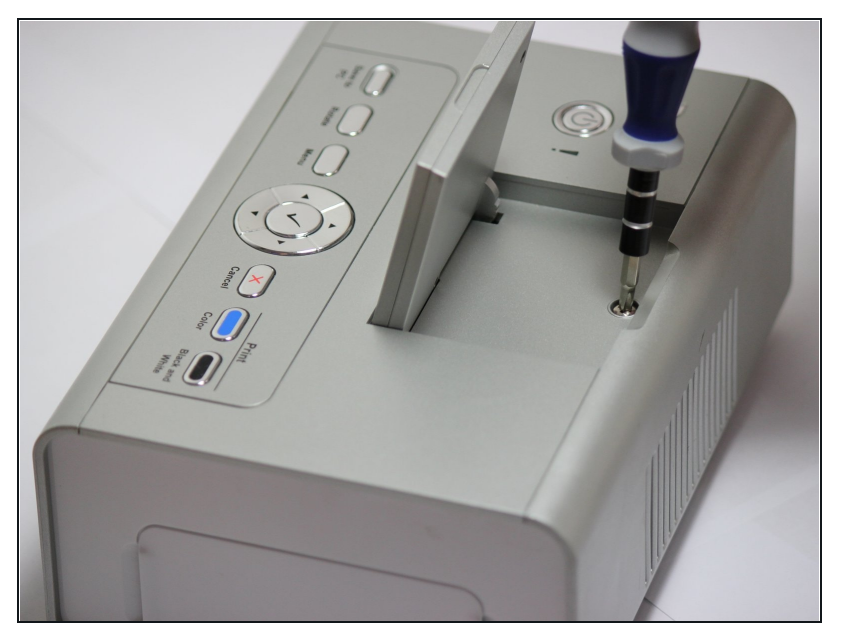

 Faites pivoter l'appareil pour qu'il soit à nouveau en position verticale. Sous le panneau LCD se trouve une vis de 9,62 mm, dévissez à l'aide d'un tournevis cruciforme n°2.

## Étape 4

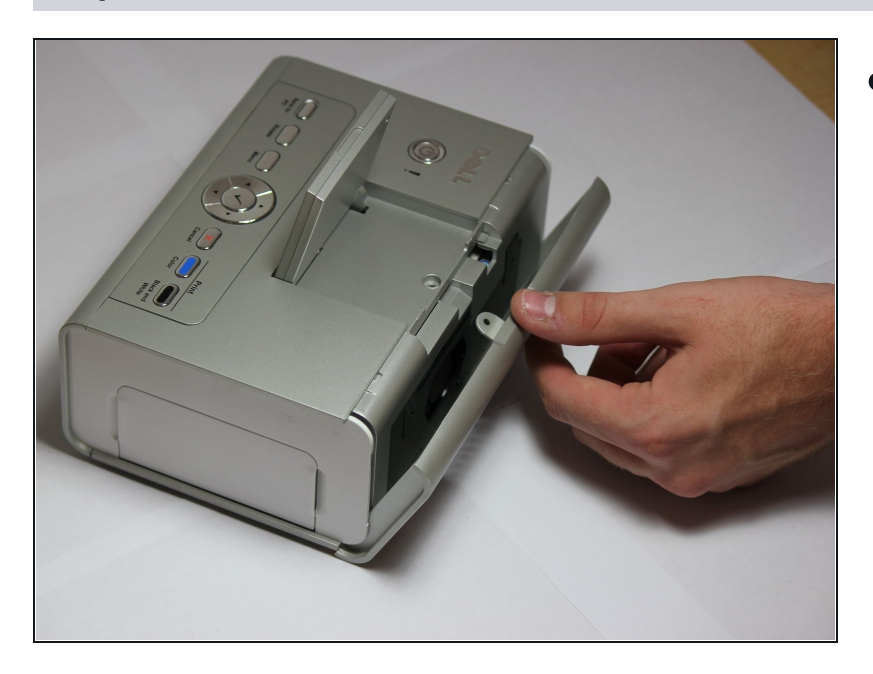

- Retirez le panneau arrière du boîtier en tirant directement vers l'arrière.
  - (i) Une certaine force appliquée avec soin peut être nécessaire pour retirer cette pièce.

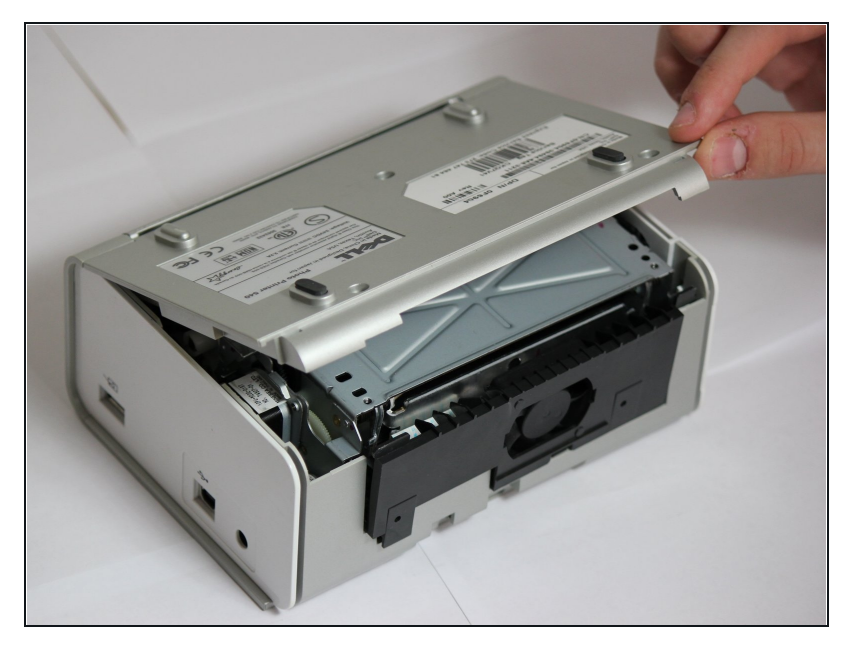

 Faites pivoter l'imprimante photo de manière à ce que le panneau inférieur soit à nouveau orienté vers le haut. Soulevez maintenant le panneau inférieur du boîtier pour accéder à tous les composants internes.

## Étape 6

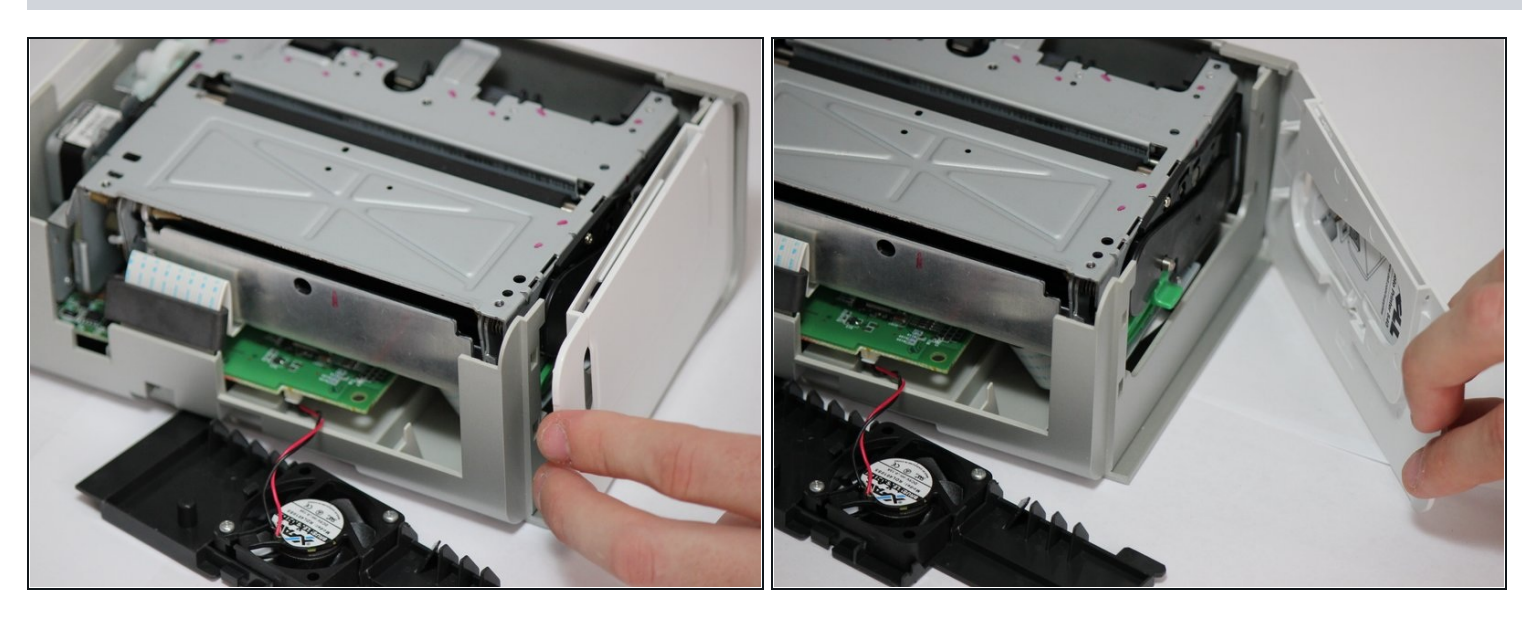

• Enfin, retirez le panneau latéral avec la porte de la cartouche d'encre en tenant le côté droit et en tirant vers l'arrière avec le côté gauche.

Avertir! Le panneau latéral est maintenu par des languettes ; ne les cassez pas.

## Étape 7 — Ventilateur

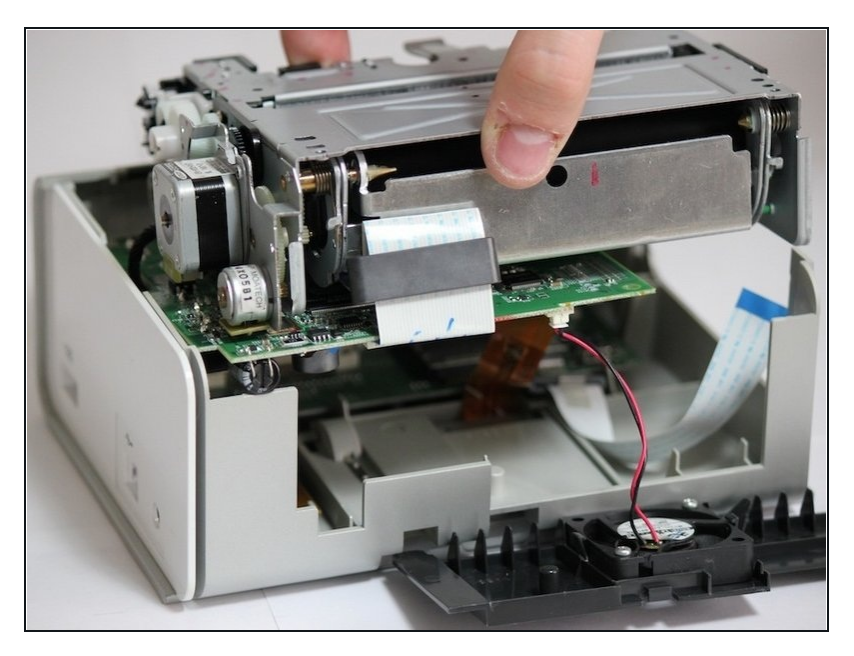

 Retirez délicatement les composants internes de l'appareil en soulevant les composants internes et hors du boîtier.

# Étape 8

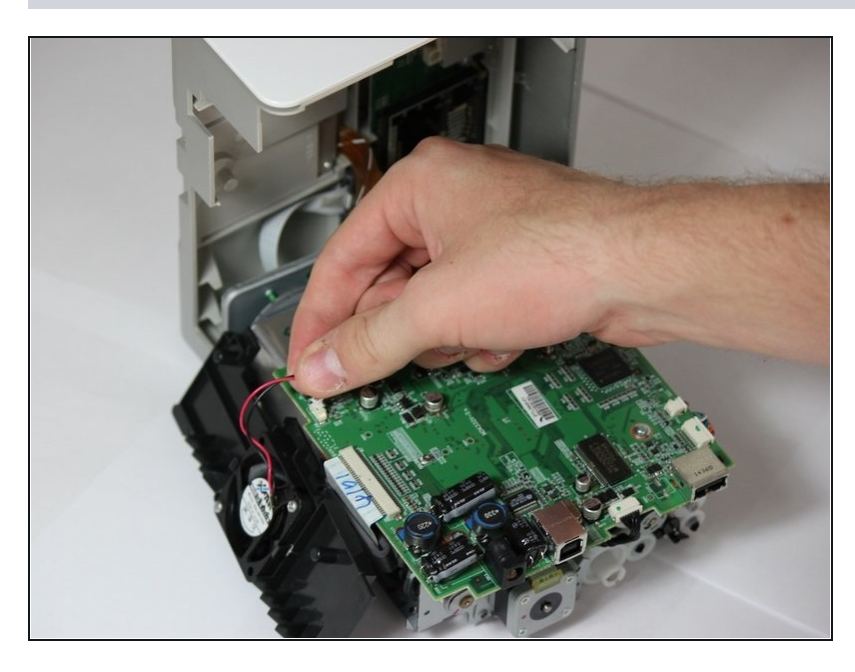

• Localisez le câble rouge et noir qui relie le ventilateur au haut de la carte mère.

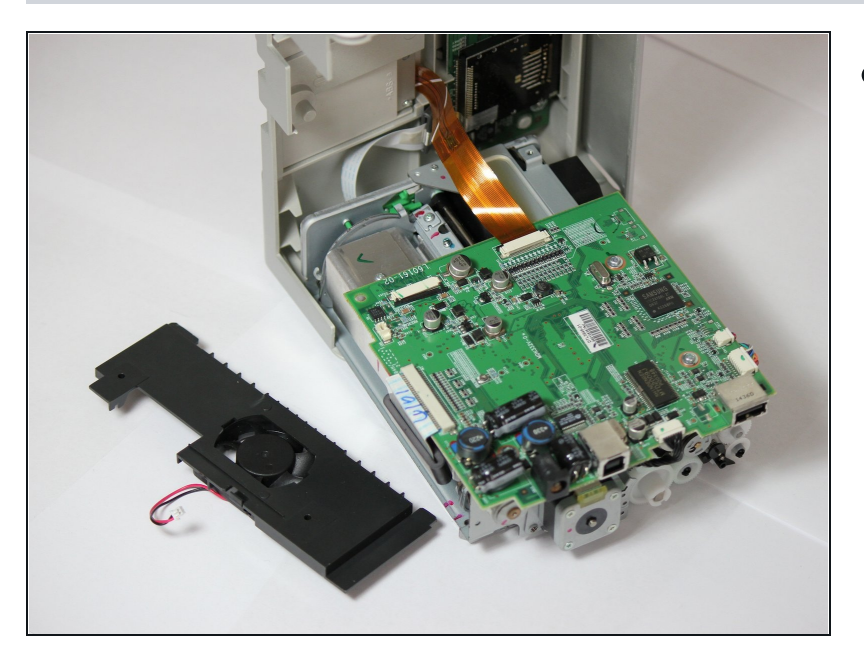

 Soigneusement, retirez le câble rouge et noir de la carte mère en tirant doucement afin d'isoler le ventilateur de refroidissement de l'appareil.

#### Étape 10 — Carte mère

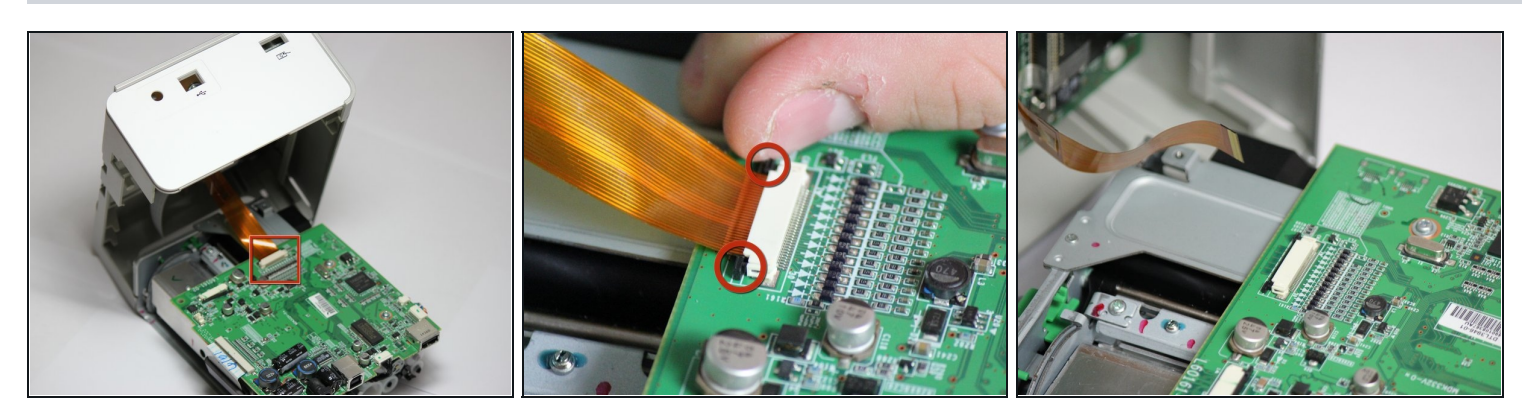

- Localisez le ruban de données qui relie le panneau LCD à la carte mère.
- Desserrez les attaches à côté du ruban en les éloignant soigneusement du support de ruban blanc.
  - i Une fois les attaches desserrées, le ruban devrait facilement glisser hors de la carte mère.

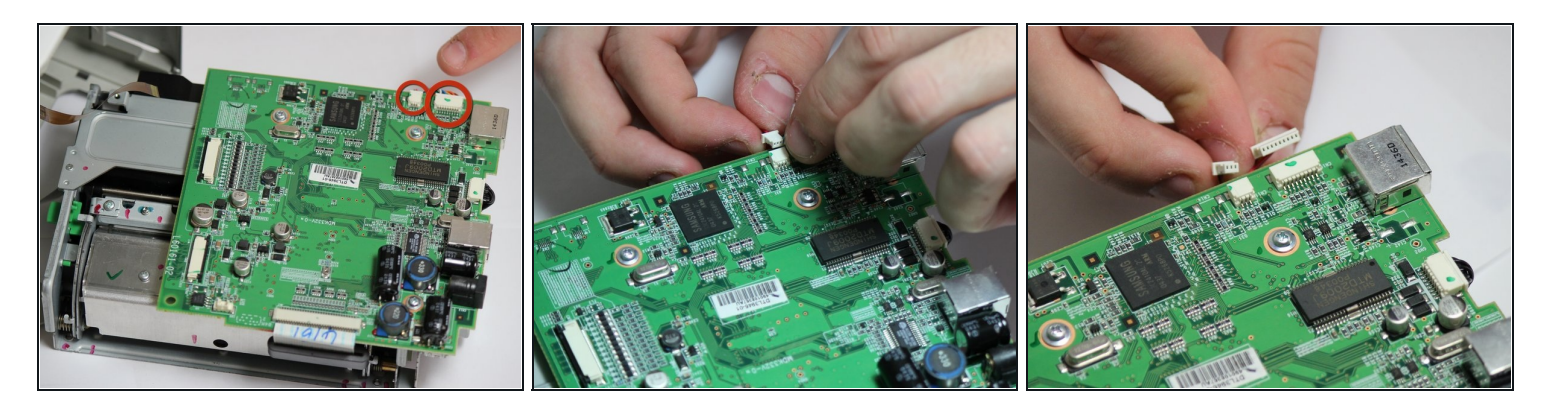

Localisez les clips avec des fils multicolores qui relient la carte mère à l'unité d'impression.

 <u>i</u> Déconnectez-les tous les deux en les éloignant doucement de la carte mère.

## Étape 12

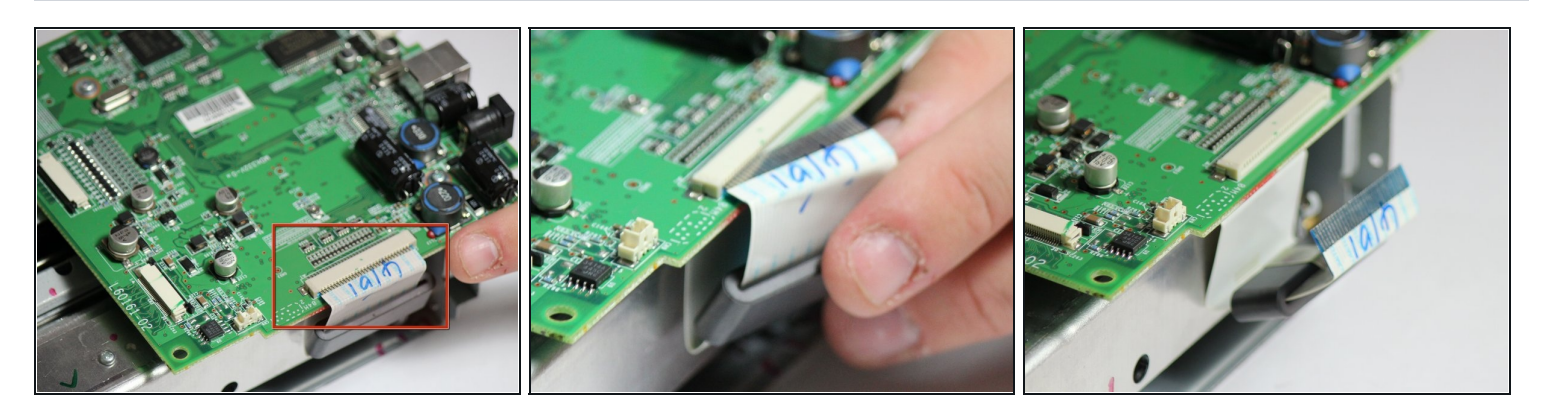

- Localisez le ruban blanc qui relie la carte mère à l'alimentation d'impression.
- Déconnectez le ruban en tirant doucement le ruban loin de la carte mère.

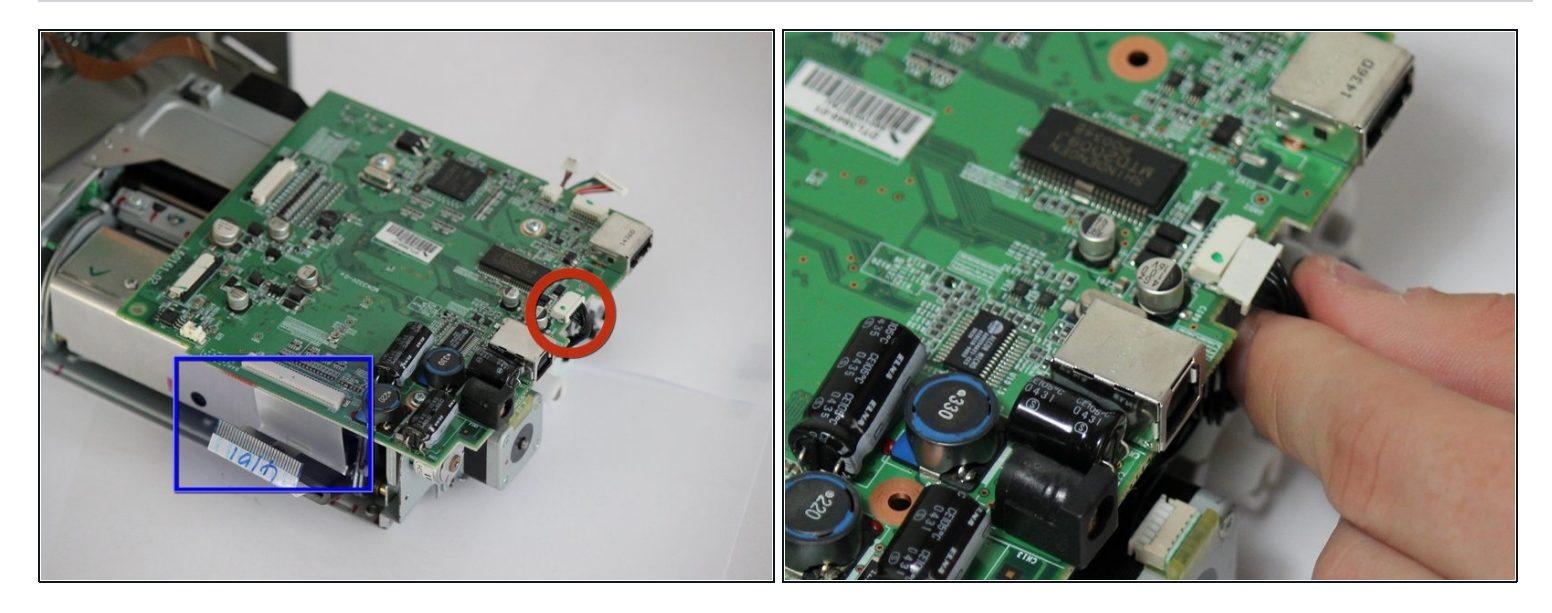

- La carte mère a changé d'orientation. Remarquez la nouvelle orientation basée sur le ruban de données blanc que nous avons supprimé à l'étape précédente.
- Localisez le ruban de données noir qui relie la carte mère aux moteurs d'impression.
- Déconnectez-le de la carte mère, en tirant délicatement le fil hors de la carte mère.

#### Étape 14

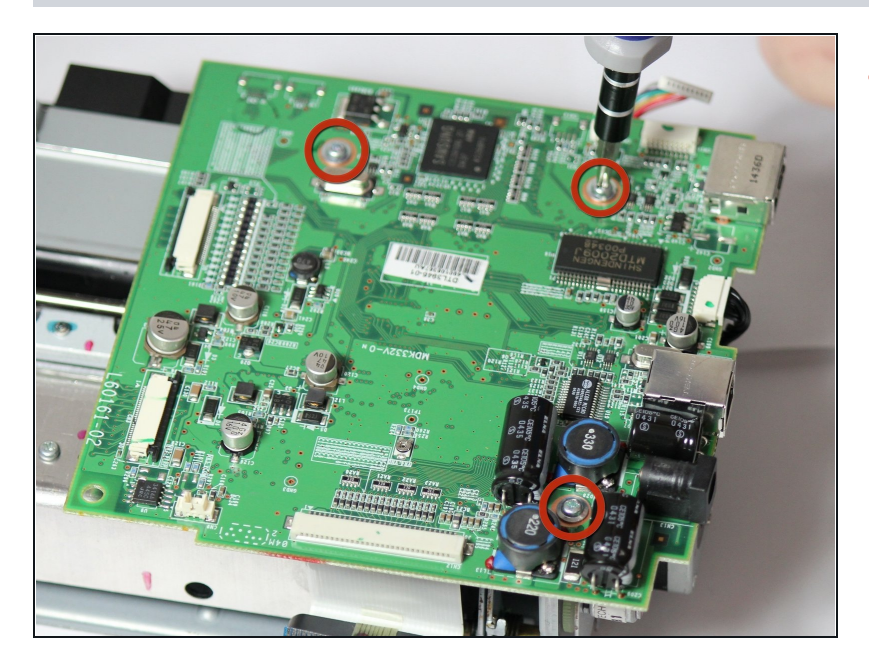

 Dévissez maintenant les trois vis 7,89 mm (sens antihoraire) à l'aide d'un tournevis cruciforme n ° 1.

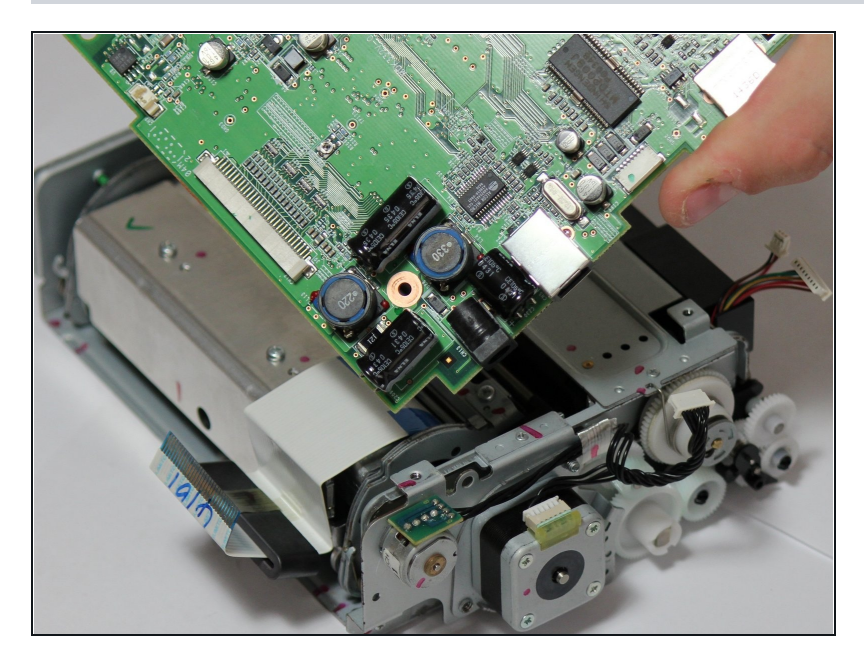

 Une fois les vis et les rubans déconnectés, vous pouvez retirer la carte mère de l'unité d'impression.

#### Étape 16 — Retrait de la carte mère du panneau de commande

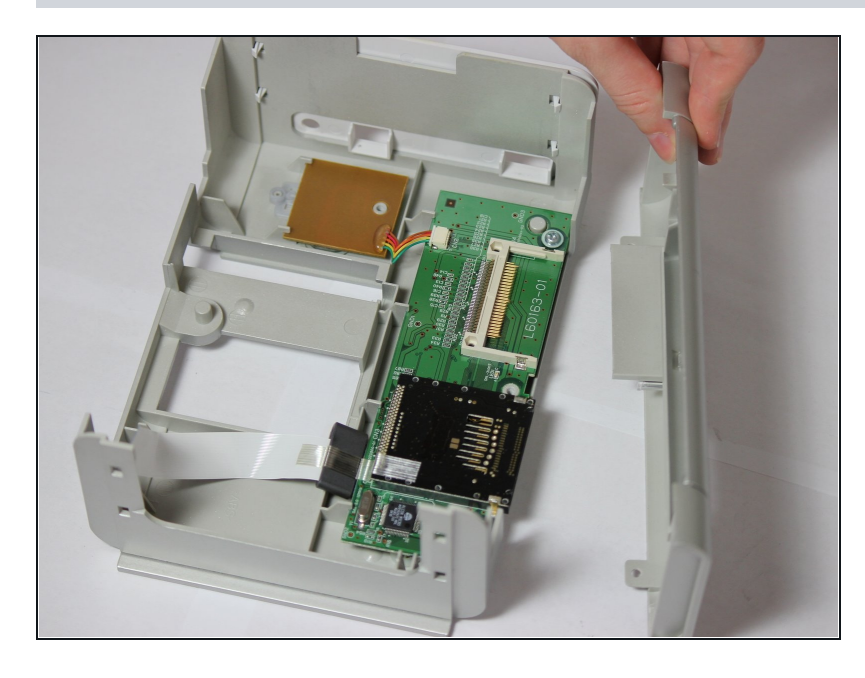

- Accédez au bas du boîtier supérieur avec une fine carte mère de panneau de commande horizontale fixée au bas.
- Retirez le panneau avant.
  - Le boîtier supérieur Dell ne devrait plus avoir que deux côtés.

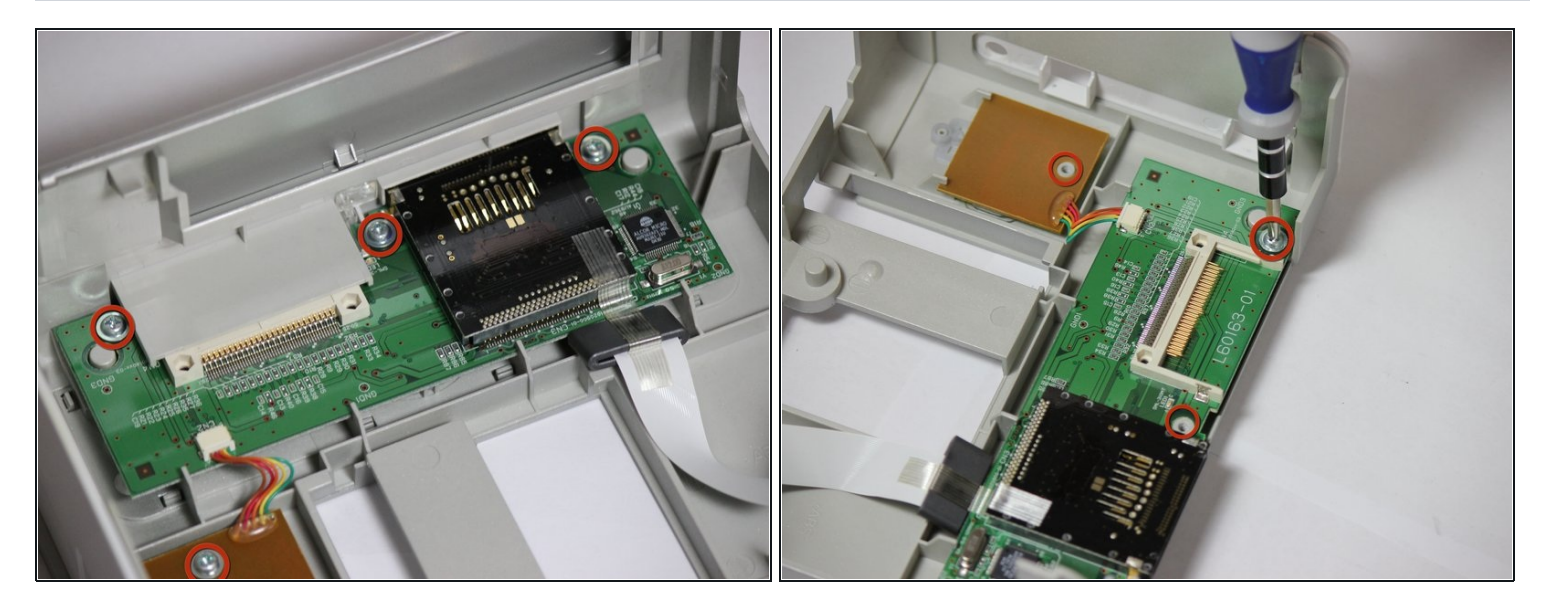

- Repérez les quatre vis de 7,85 mm fixant la carte mère du panneau de commande au boîtier de la face supérieure.
- Utilisez un tournevis cruciforme nº 1 pour retirer les quatre vis en surbrillance.
- REMARQUE : Assurez-vous que le retrait de la plaque frontale est terminé.

#### Étape 18

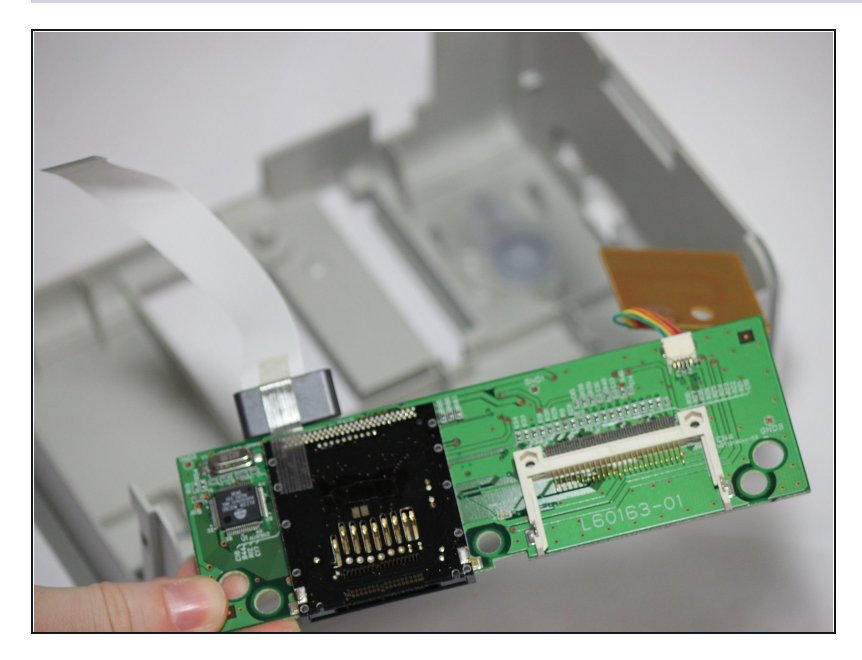

- Soulevez doucement la carte mère du panneau de commande horizontal et la carte de l'interrupteur d'alimentation carré.
- Détachez complètement la carte mère du boîtier du visage.
  - REMARQUE : laissez la commande de l'interrupteur d'alimentation connectée à la carte mère du panneau de commande principal.

## Étape 19 — Interrupteur

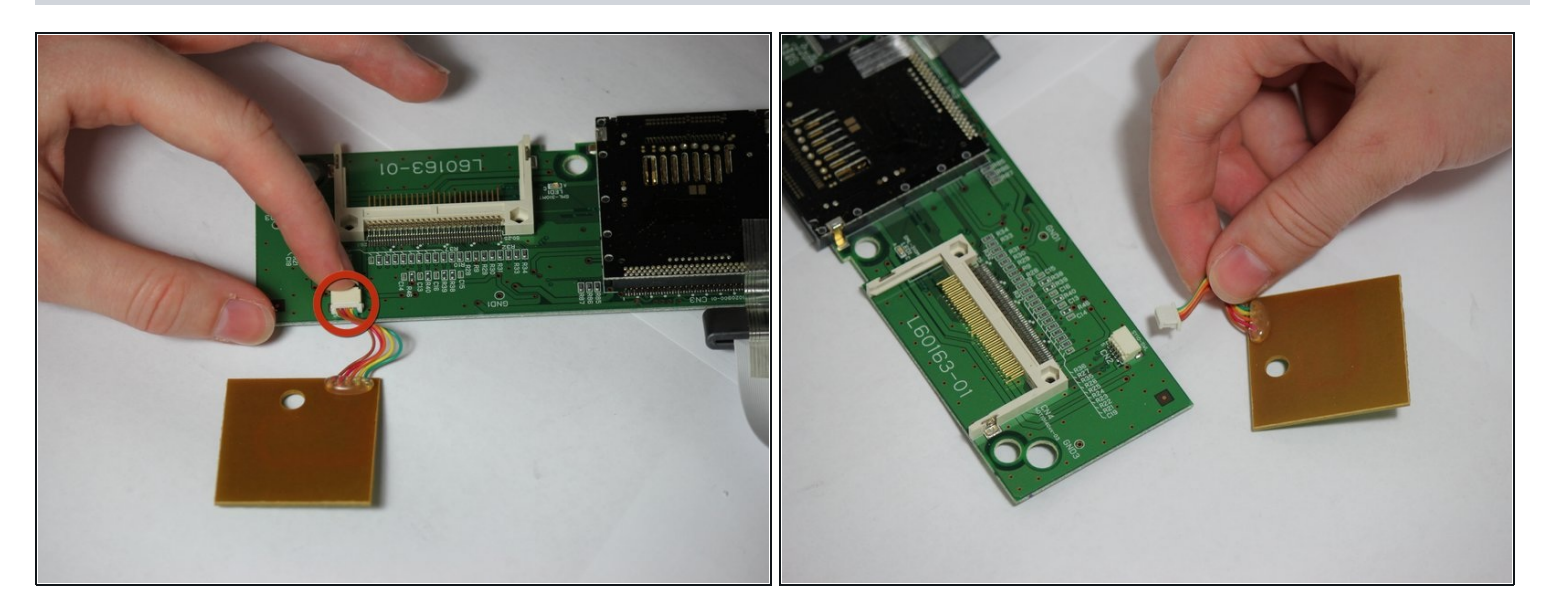

- Localisez le câble multicolore qui relie l'interrupteur d'alimentation à la carte mère du panneau de commande.
- Détachez le câble, l'interrupteur d'alimentation est maintenant accessible.